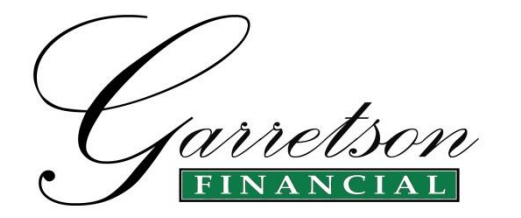

## How Do I Get An FSA ID?

I have included step by step instructions below, including screen shots of most web-pages you will encounter. I suggest that you read the instructions thoroughly before starting the process. This is not difficult, but there are some tips below that will make the process easier.

44 South 21<sup>st</sup> Street, 2<sup>nd</sup> Floor Kenilworth, NJ 07033

Phone 908-276-9140 Fax 908-276-9114 financialaid@garretsonfinancial.com

It will help to gather some information for the student and one custodial parent before you start. Make sure you have available:

- Social Security numbers and birth dates for each applicant
- An email address for the student, and a different email address for the parent (It is necessary to be able to retrieve emails during the application process. A secure code will be emailed to you during the process.)

## Let's Get Started!

- Access the FSA ID Website at: https://studentaid.gov
- Select 'Create An FSA ID'

| (         |
|-----------|
|           |
| (         |
| (         |
| Show Text |
|           |
|           |
|           |

- Enter an email address unique to the student or parent applying for the FSA ID. For example, if a student uses a parent's email address in his or her application, the parent cannot use the same email address for the parent application.
- It is important to have access to your inbox for this email address during the application process. A secure code will be emailed to you during the process.

• Create a **USERNAME**. Your user name will be unique to you and you will be alerted to the availability of the username you have selected.

|            |          | U SERNAME TAKEN     |   |
|------------|----------|---------------------|---|
| Username * | JohnDoe  |                     | 0 |
|            |          | U SERNAME AVAILABLE |   |
| Username * | JohnDoe4 |                     | 0 |

Create a PASSWORD. Your password must contain between 8-30 characters, include numbers, upper and lower case letters and may include special characters. You will be alerted when your password meets all criteria, then you will be required to enter it a second time.

| Username *         | JohnDoe4                 |
|--------------------|--------------------------|
| Password *         | Password123              |
|                    | Criteria Met 🛛 Show Text |
| Confirm Password * | Password123              |

- Write down your Username and Password and keep this information in a secure location.
- Confirm the age of the applicant and select CONTINUE.
- On the next screen you will be required to enter your Social Security Number, Date of Birth, and Name. Enter the information in the required format and select CONTINUE.

| 3 <del></del>                        | 2   | Θ       |
|--------------------------------------|-----|---------|
|                                      | Sho | ow Text |
| Date of Birth *                      |     |         |
| mm/dd/yyyy                           |     | Θ       |
|                                      |     |         |
| irst Name, Middle Initial, Last Name | *   | 0       |
|                                      |     |         |

• In the next screen, new applicants will be asked to input your address.

| Social Security Number:                | *** **                   |          |   |
|----------------------------------------|--------------------------|----------|---|
| First Name, Middle Initial, Last Name: |                          |          |   |
| Date of Birth:                         |                          |          |   |
| Username *                             |                          |          | 0 |
| Password *                             |                          |          | 0 |
|                                        | ✓ Criteria Met Show Text |          |   |
| Confirm Password *                     |                          |          | 0 |
| E-mail                                 |                          |          | 0 |
| Confirm E-mail                         |                          |          | 0 |
|                                        |                          |          |   |
| Mailing Address                        |                          |          | 0 |
| City, State, Zip Code                  |                          | NJ - N 🕶 | 0 |
|                                        | 1                        |          |   |
| Phone                                  |                          | 0        |   |
| Alternate Phone                        |                          | 0        |   |
| Language Preference                    | 🖲 English 🔘 Español      | 0        |   |

• You will be required to establish answers to 4 security questions. 2 questions will be from a bank of pre-selected questions, 2 questions will be created by the applicant. Enter a significant date in your life. Select CONTINUE.

|                                                                               | 0                                        | 0                |         |
|-------------------------------------------------------------------------------|------------------------------------------|------------------|---------|
| Identity                                                                      | Profile                                  | Review & Confirm | Done    |
|                                                                               |                                          |                  | * Requi |
| Challenge Question 1 *                                                        | Select Your Question                     |                  | - 0     |
| Answer 1 *                                                                    |                                          | 0                |         |
|                                                                               |                                          | Show Text        |         |
| Challenge Question 2 *                                                        | Select Your Question                     |                  | • 0     |
| Answer 2 *                                                                    |                                          | 0                |         |
|                                                                               |                                          | Show Text        |         |
| Challenge Question 3 *                                                        | Create Your Own Question Here            |                  | 0       |
| Answer 3 *                                                                    |                                          | 0                |         |
|                                                                               |                                          | Show Text        |         |
| Challenge Question 4 *                                                        | Create Your Own Question Here            |                  | 0       |
| Answer 4 *                                                                    |                                          | 0                |         |
|                                                                               |                                          | Show Text        |         |
| Challenge Question 5 (Used to<br>access your information over the<br>phone) * | Type a significant date in your life (MM | /DD/YYYY)        | 0       |
| Answer 5 *                                                                    | mm/dd/yyyy 🛛 🔞                           |                  |         |
|                                                                               |                                          | Show Text        |         |

- Review and accept the Terms and Conditions in the next screen. Select CONTINUE.
- An email will be sent to the email address you entered in the application. You will be asked to verify the email address by entering a 6 digit numeric code contained in the email. Enter the code in the email and select CONTINUE. This process will also occur with the cell phone number. It will be verified with a code.

| ername when logging in.                                                                                                    |                                                                                                    | addi ooor moor you ronny your o ma                                                                                                    | n aaaroos, jou car aoo n ao jour                                                     |
|----------------------------------------------------------------------------------------------------|----------------------------------------------------------------------------------------------------|----------------------------------------------------------------------------------------------------|--------------------------------------------------------------------------------------|
| nter the Secure Code                                                                                                    |                                                                                                    |                                                                                                    |                                                                                      |
| ı e-mail containing a secure code w                                                                                             | vas sent to your e-mail address on i                                                                                                    | file. If you're accessing your e-mail v                                                                                                    | ia the Web, make sure to open a                                                      |
| parate browser window. If you did                                                                                               | l not receive an e-mail, you can <u>re</u> e                                                                                                | quest a new secure code .                                                                                                    |                                                                                      |
|                                                                                                    |                                                                                                    |                                                                                                    |                                                                                      |
| ote: It may take a few minutes for t                                                                                            | he e-mail to arrive. Check your jun                                                                                                    | ik folder if you cannot find the messa                                                                                                    | age in your inbox. Some e-mail                                                       |
| oviders require that you add an e-1                                                                                             | mail address to your address book                                                                                                    | before you can receive any e-mail fr                                                                                                    | om that address. To ensure that our                                                  |
| ote: It may take a few minutes for ti                                                                                           | he e-mail to arrive. Check your jun                                                                                                    | uk folder if you cannot find the messa                                                                                                    | age in your inbox. Some e-mail                                                       |
| oviders require that you add an e-1                                                                                             | mail address to your address book                                                                                                    | before you can receive any e-mail fr                                                                                                    | om that address. To ensure that our                                                  |
| essages can be delivered to your in                                                                                             | box, enter our originating e-mail a                                                                                                    | uddress, FSA-ID@ed.gov into your add                                                                                                    | dress book.                                                                          |
| ote: It may take a few minutes for ti                                                                                           | he e-mail to arrive. Check your jun                                                                                                    | uk folder if you cannot find the messa                                                                                                    | age in your inbox. Some e-mail                                                       |
| oviders require that you add an e-r                                                                                             | mail address to your address book                                                                                                    | before you can receive any e-mail fr                                                                                                    | om that address. To ensure that our                                                  |
| essages can be delivered to your in                                                                                             | box, enter our originating e-mail a                                                                                                    | address, FSA-ID@ed.gov into your add                                                                                                    | dress book.                                                                          |
| ote: It may take a few minutes for ti                                                                                           | he e-mail to arrive. Check your jun                                                                                                    | uk folder if you cannot find the messa                                                                                                    | age in your inbox. Some e-mail                                                       |
| oviders require that you add an e-                                                                                              | mail address to your address book                                                                                                    | before you can receive any e-mail fr                                                                                                    | om that address. To ensure that our                                                  |
| essages can be delivered to your in                                                                                             | ,box, enter our originating e-mail a                                                                                                    | iddress, FSA-ID@ed.gov into your add                                                                                                    | dress book.                                                                          |
| Identity                                                                                                    | Profile                                                                                                    | Review & Confirm                                                                                                    | Done                                                                                 |
| ote: It may take a few minutes for ti<br>oviders require that you add an e-1<br>essages can be delivered to your in<br>Identity | he e-mail to arrive. Check your jun<br>mail address to your address book<br>box, enter our originating e-mail a<br>Profile                  | ak folder if you cannot find the messa<br>before you can receive any e-mail fr<br>address, FSA-ID@ed.gov into your add<br>C<br>Review & Confirm | age in your inbox. Some e-mail<br>om that address. To ensure that our<br>dress book. |
| ote: It may take a few minutes for ti<br>oviders require that you add an e-<br>essages can be delivered to your in<br>Identity  | he e-mail to arrive. Check your jun<br>mail address to your address book<br>box, enter our originating e-mail a<br>Profile<br>Secure Code * | ak folder if you cannot find the messa<br>before you can receive any e-mail fr<br>iddress, FSA-ID@ed.gov into your add<br>Review & Confirm      | age in your inbox. Some e-mail<br>om that address. To ensure that our<br>dress book. |

How Do I Get An FSA ID?

• SUCCESS! Now that you have successfully completed the application AND verified your email address, you may use either the FSA ID or your email address as the User Name when logging into certain U.S. Dept. of Education websites

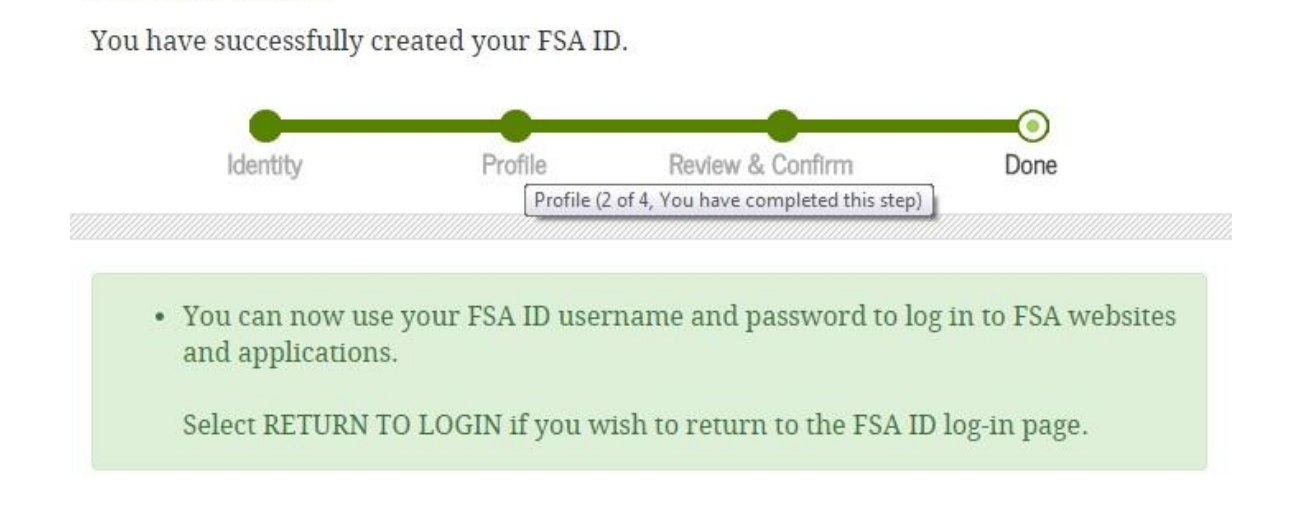

Congratulations! You are ready to get started! Remember, if you have any questions, we are here to help.

FSA ID Created